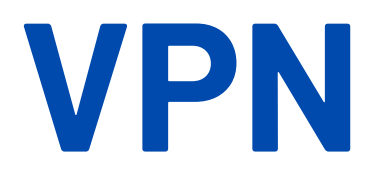

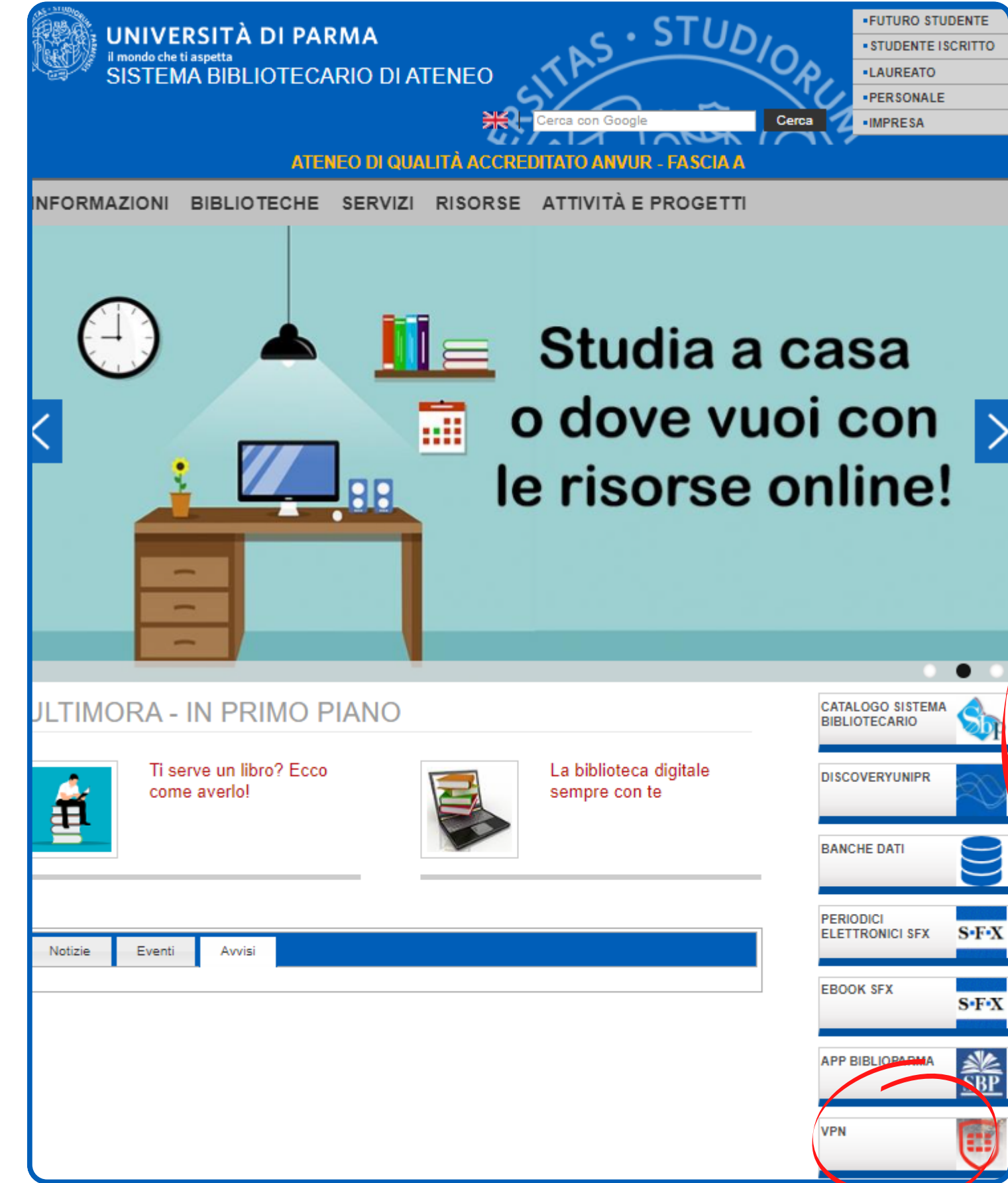

Per accedere da casa a tutte le banche dati ricordati prima di installare il <u>VPN</u> **FortiClient** 

|                                   | UNIVERSITÀ DI PARMA<br>Il mondo che ti aspetta<br>SISTEMA BIBLIOTECARIO DI ATENEO<br>Cerca con Google<br>ATENEO DI QUALITÀ ACCREDITATO ANVUR - FASCIA                                                                                                    |
|-----------------------------------|----------------------------------------------------------------------------------------------------|
|                                   | INFORMAZIONI BIBLIOTECHE SERVIZI RISORSE ATTIVITÀ E PROGET                                                                                                    |
| <section-header></section-header> | Image: Service of the service of the service of t |

| DIOR              |                  | FUTURO STUDENTE STUDENTE ISCRITTO LAUREATO PERSONALE |       |
|-------------------|------------------|------------------------------------------------------|-------|
| Cerc              | 1                | •IMPRESA                                             |       |
| гті               |                  |                                                      |       |
|                   | CATALO<br>BIBLIO | ogo sistema<br>Tecario                               | Sp    |
| ne da<br>e fai il | DISCOV           | /ERYUNIPR                                            |       |
|                   | BANCH            | e dati                                               |       |
|                   | PERIOD<br>ELETTR | NCI<br>Ronici SFX                                    | S•F•X |
|                   | EBOOK            | SFX                                                  | S-F-X |
|                   | APP BIE          | BLIOPARMA                                            | SBP   |

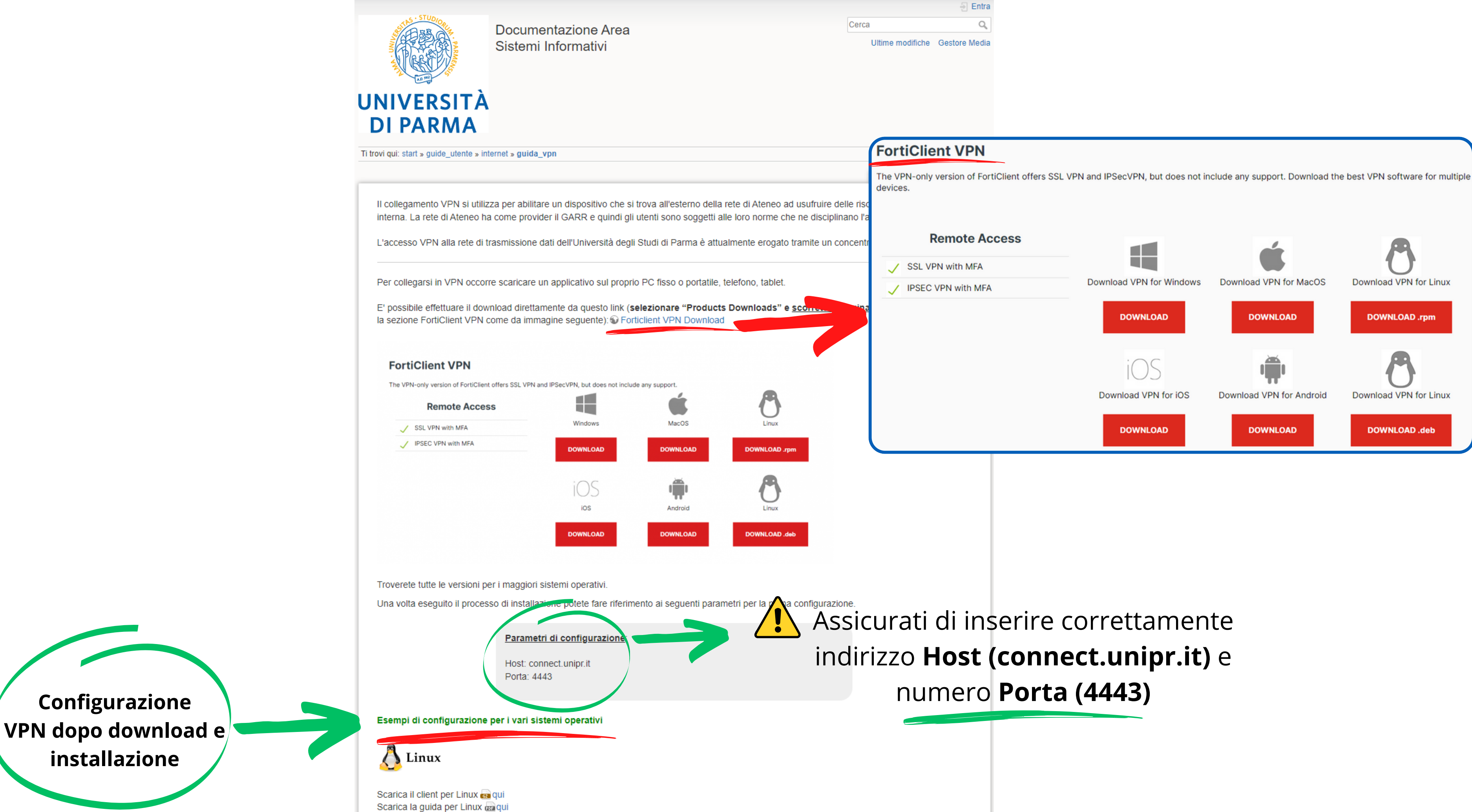

## Una volta completati download, installazione e configurazione, ricorda di connetterti a FortiClient prima di iniziare la navigazione!

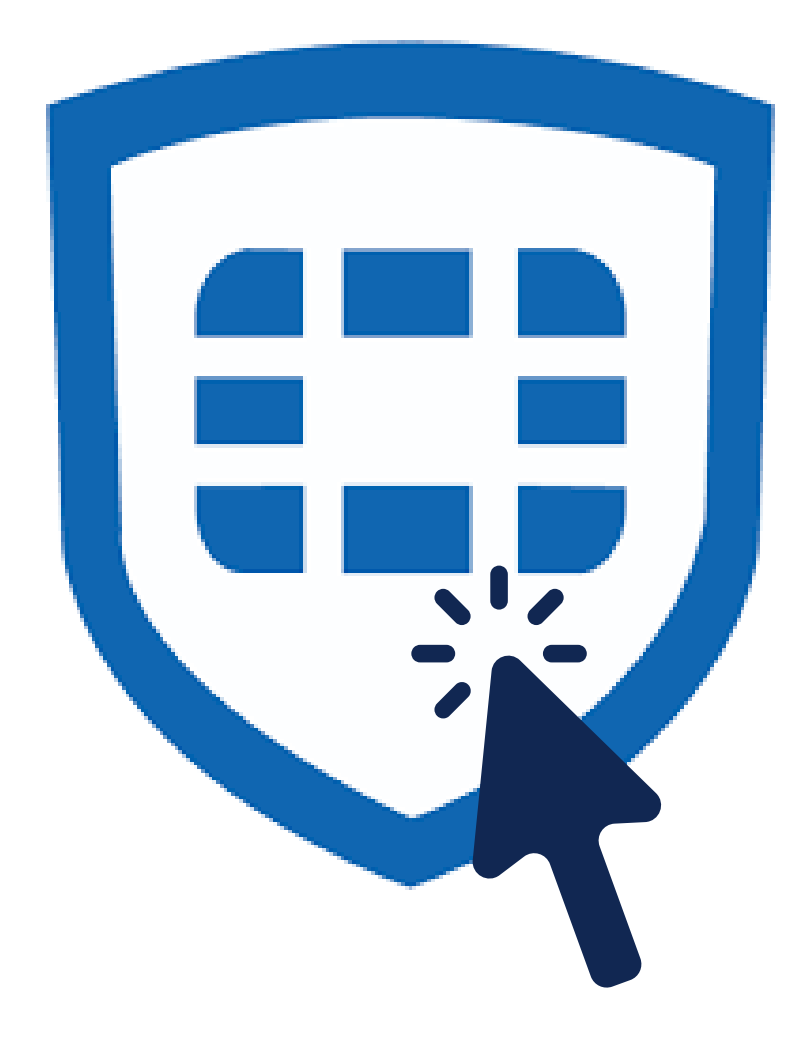

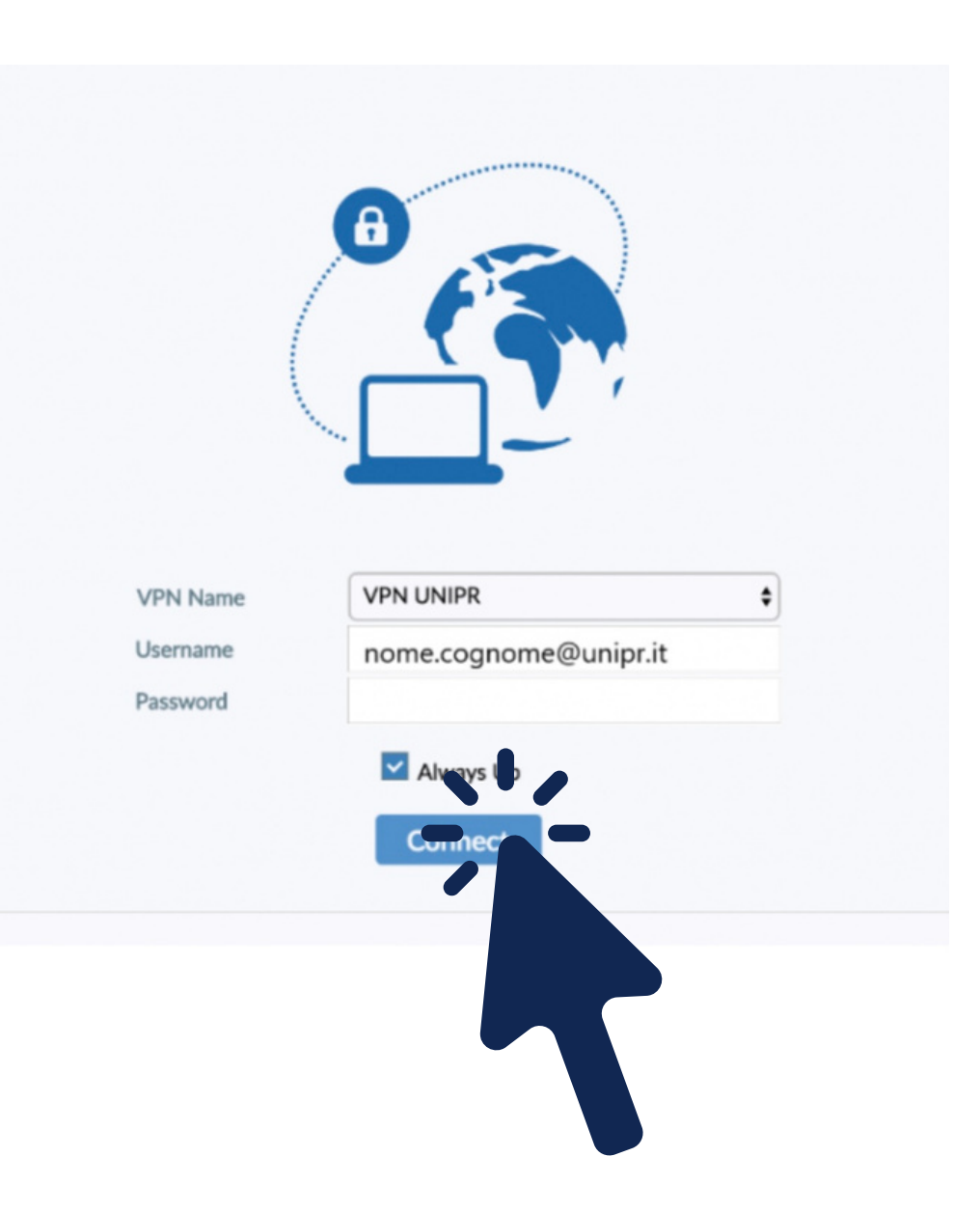

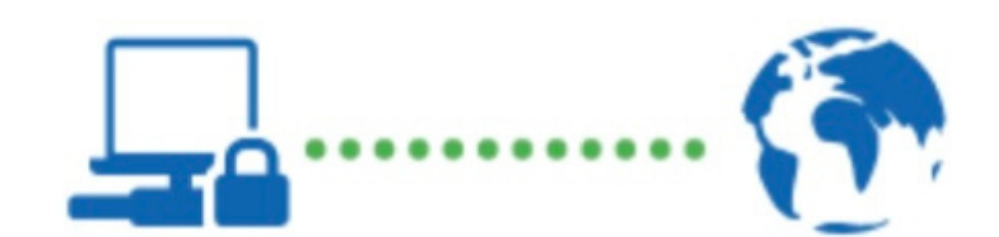

# Per difficoltà nel download o configurazione: edoardo.manelli@unipr.it